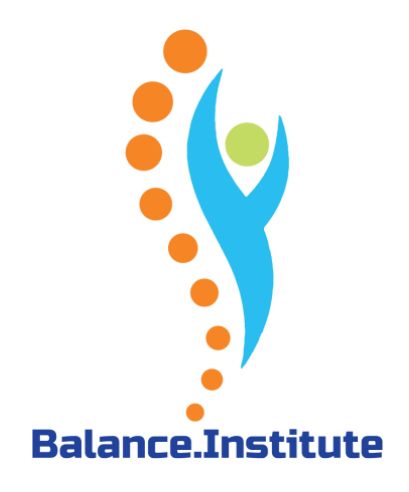

# **KMO-portefeuille voor Balance.Institute**

# Inhoud

| HOEVEEL SUBSIDIES KAN U KRIJGEN?                               | 2 |
|----------------------------------------------------------------|---|
| WAT KOMT IN AANMERKING?                                        | 2 |
| WAT KOMT NIET IN AANMERKING?                                   | 2 |
| NAAM VAN DE OPLEIDING                                          | 2 |
| TIMING                                                         | 2 |
| BALANCE.INSTITUTE EN KMO-PORTEFEUILLE                          | } |
| WERKWIJZE                                                      | 3 |
| SUBSIDIES AANVRAGEN EN ONTVANGEN                               | } |
| U DOET DE SUBSIDIEAANVRAAG VIA DE WEBSITE VAN KMO-PORTEFEUILLE | ŀ |
| ACTIVITEIT VAN UW ONDERNEMING                                  | 5 |
| VUL UW PROJECTGEGEVENS CORRECT IN                              | 5 |
| ERKENNINGSNUMMER                                               | ) |
| NIEUWE SUBSIDIE AANVRAGEN                                      | L |
| E-MAIL OM TE BETALEN AAN SODEXO                                | ŀ |
| BEVESTIGING VAN UW BETALING AAN SODEXO15                       | ; |
| BETALING AAN BALANCE.INSTITUTE                                 | ; |

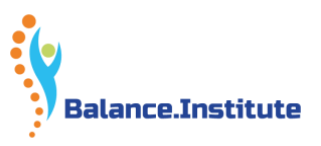

# Hoeveel subsidies kan u krijgen?

- De kmo-portefeuille wordt bijgestuurd vanaf 1 december 2019. Vanaf dat moment kan een kleine onderneming 30% steun genieten, een middelgrote onderneming 20% steun.
- Vanaf 1 januari 2020 bedraagt het maximale steunplafond per jaar 7.500 euro steun.

# Wat komt in aanmerking?

Steun van de kmo-portefeuille voor uw opleiding? Hou dan rekening met volgende **voorwaarden**:

- **De opleiding** kost minimaal 100 euro exclusief btw. U sluit een overeenkomst met een geregistreerde dienstverlener. (= inschrijving tot de cursus);
- Bij elke les tekent u de aanwezigheidslijst (schriftelijk of elektronisch);
- De opleiding is beëindigd voor 31 december van het jaar na uw steunaanvraag;
- Na de opleiding krijgt u van uw dienstverlener een gepersonaliseerd vormingsattest.

## Wat komt niet in aanmerking?

BTW, boeken, materiaal, transportkosten, reiskosten voor studiereizen in het kader van een opleiding en bedragen van facturen waartegenover geen prestatie staat

#### Belangrijk:

- Als je de KMO-portefeuille opstart moet je enkel de BTW aan Balance.Institute betalen, de rest aan de Vlaamse Gemeenschap;
- De aanvraag moet u zelf doen;
- U zorgt dat u de factuur van Balance.Institute bij de hand heeft i.v.m. uw referenties die u zal moeten invullen.

## Naam van de opleiding

De titel (naam) van het project is : **factuurnummer & klantennummer Balance.Institute** (verplicht)

Geef dit correct in, anders weten we niet wie de aanvraag doet.

# Timing

- Een subsidieaanvraag wordt ingediend op basis van een overeenkomst of een inschrijving.
- De start van de opleiding is **de eerste lesdag** zoals georganiseerd door de opleidingsverstrekker. Het is dus niet het moment dat u of uw werknemers als cursist instappen in de opleiding.
- Als u de procedure correct opstart, kan u dit afwerken op een tiental dagen wacht niet tot het te laat is, want **de timing is strikt vastgelegd datums kunnen niet aangepast worden er kan achteraf niets geregeld worden door ons.**
- Gelieve er rekening mee te houden dat alle procedures (aanvraag token of installatie EID en registratieprocedure) doorlopen moeten zijn **binnen de correcte voorziene** kalenderdagen.
- Indien een procedure nog niet doorlopen is en de dagen zijn overschreden, dan kan komt de prestatie niet voor subsidie in aanmerking.

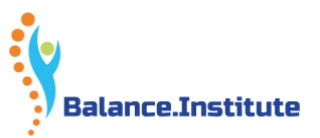

• Het Agentschap Ondernemen bezorgt geen overmachtsbrieven indien het niet tijdig indienen van een steunaanvraag te wijten is aan een vertraging bij het bekomen van het federaal token of het laattijdig of niet ontvangen van de activatielink om de gemachtigde aan de onderneming te koppelen.

# Balance.Institute en KMO-portefeuille

- Balance.Institute geeft alleen maar de informatie aan u door.
- Balance.Institute heeft geen beslissingsrecht.
- Balance.Institute kan ook niet instaan voor de uitvoering.
- Balance.Institute kan niet op uw webapplicatie, dus kunnen we niet helpen als de webapplicatie het niet doet. Alleen KMO zelf kan u hierin helpen.
- Als u vragen heeft, kan u terecht op de website http://www.agentschapondernemen.be/artikel/faq-veel-gestelde-vragen of telefoneer naar het gratis nummer 1700.

## Werkwijze

Ga naar www.kmo-portefeuille.be

#### Klik op "Aanvragen".

https://www.e-loketondernemers.be/nl?products=kmoportefeuille

## Subsidies aanvragen en ontvangen

De aanvraagprocedure voor de kmo-portefeuille gebeurt volledig digitaal. Als u voor de eerste keer een subsidieaanvraag wil doen, moet u uw onderneming eerst registreren. Elke subsidieaanvraag gebeurt online nadat u een overeenkomst voor opleiding hebt afgesloten met uw dienstverlener of een persoon die werkt binnen uw onderneming hebt ingeschreven voor een opleiding.

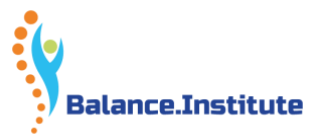

# U doet de subsidieaanvraag via de website van KMO-portefeuille

🚯 Vlaanderen

# Aanmelden

Kies hieronder hoe u wil aanmelden. Klik op "meer info" voor uitleg over die manier van aanmelden. Klik op de knop "hulp nodig?" (rechts) voor veelgestelde vragen over aanmelden of om contact op te nemen met de helpdesk.

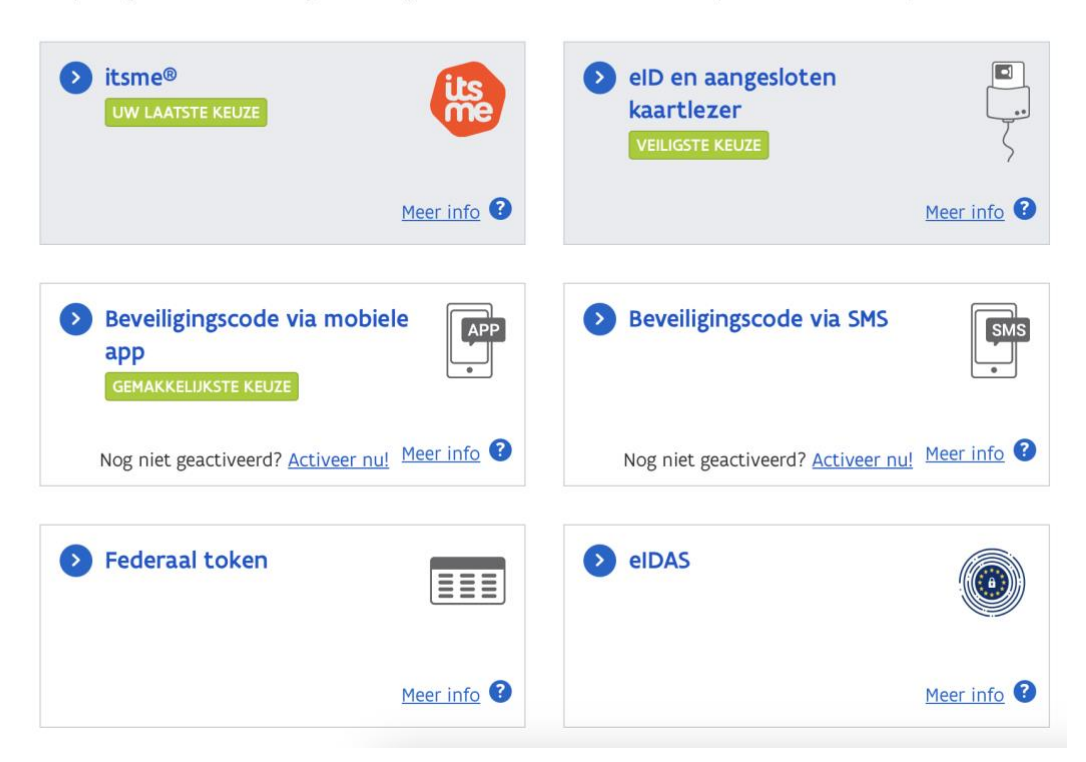

Na het aanmelden komt u op volgend scherm waar u de grootte van uw activiteit aangeeft volgens de Europese norm. Voor meer informatie over deze definitie kan u klikken op "EU-definitie".

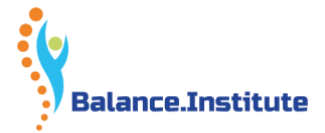

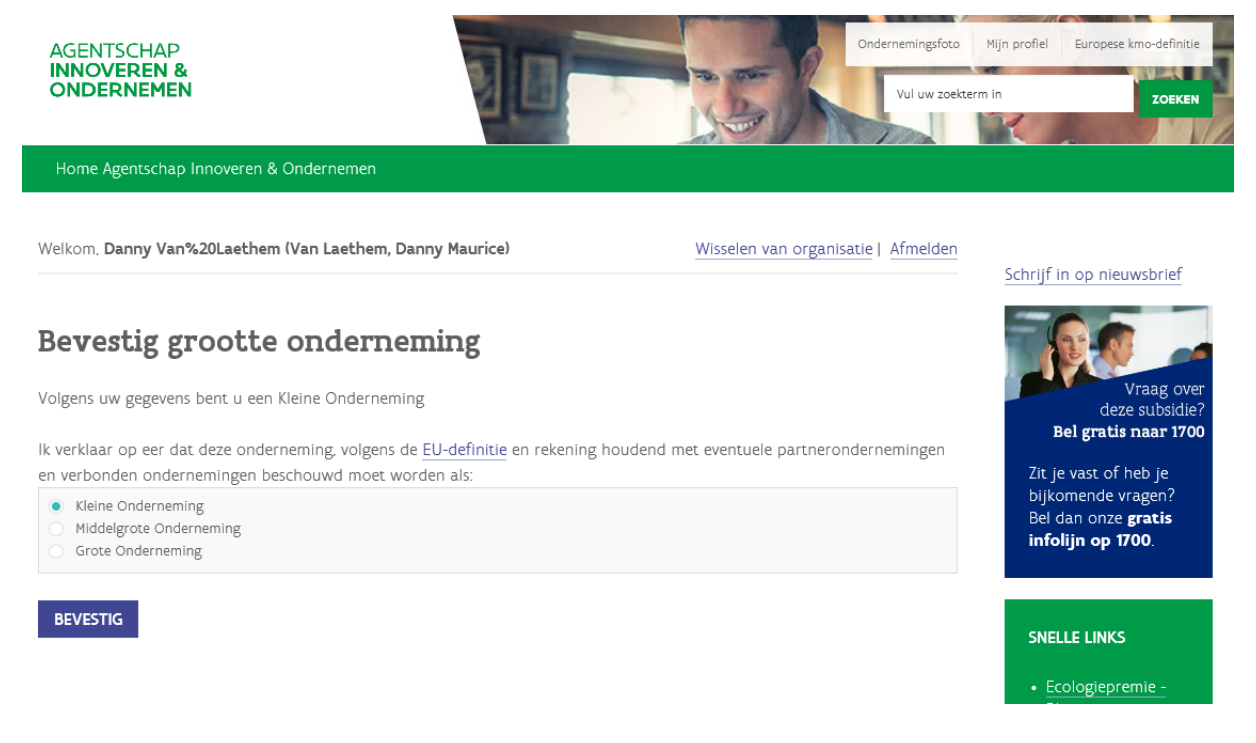

Dan komt u op volgende scherm en klikt u in de groene balk bij het kader van de KMO-Portefeuille op "Aanvragen".

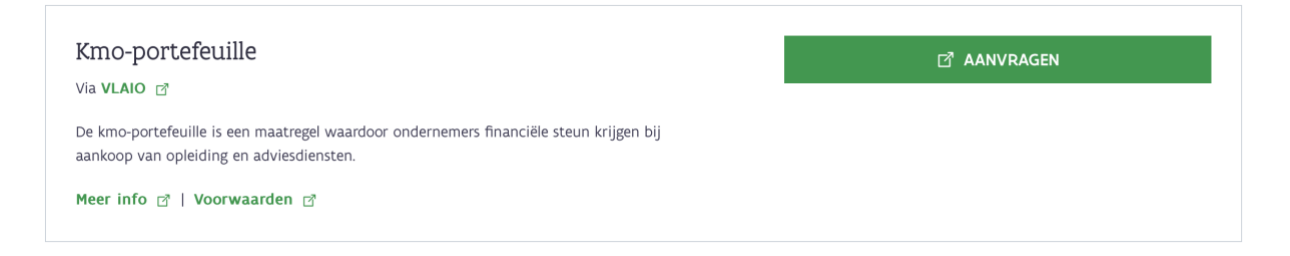

### Vervolgens klik u in de groene balk op "KMO-portefeuille".

# Mijn ondernemingsfoto

Via uw ondernemingsfoto kunt u uw subsidiedossiers en ondernemingsgegevens raadplegen.

- Het **e-mail adres** van uw onderneming waarover wij beschikken is **danny.vanlaethem@skynet.be**. Alle correspondentie van de kmo-portefeuille verloopt via dit adres. Indien het niet meer correct is, dan kan u uw ondernemingsgegevens <u>hier</u> aanpassen.
- Wenst u een **nieuwe steunaanvraag** in te dienen voor de kmo-portefeuille of de ecologiepremie, klik dan op de naam van de steunmaatregel in de groene balk.

| Mijn dossiers                               | Mijn ondernemingsgegevens |  |  |  |
|---------------------------------------------|---------------------------|--|--|--|
| <u>KMO-F</u>                                | <u>Portefeuille</u>       |  |  |  |
| Toon de lopende dossiers Toon alle dossiers |                           |  |  |  |
| Geen lopende dossiers gevonden              |                           |  |  |  |
| Ecologiedremie Plus                         |                           |  |  |  |

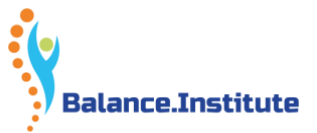

#### Vervolgens verschijnt het volgende scherm. U klikt op "Nieuwe subsidie aanvragen".

Home Agentschap Innoveren & Ondernemen

Welkom, Danny Van%20Laethem (Van Laethem, Danny Maurice)

Wisselen van organisatie | Afmelden

# Uw kmo-portefeuille overzicht

Zolang het subsidiebudget voor dit jaar niet is uitgeput, kan je nog subsidies aanvragen ten belope van € 10.000,00.

NIEUWE SUBSIDIE AANVRAGEN

## Activiteit van uw onderneming

Om na te gaan of de hoofdactiviteit van uw onderneming in aanmerking komt voor een subsidie, wil men de NACE-code van uw hoofdactiviteit weten.

Geef de NACE-code van uw onderneming in.

#### De meest gebruikte staan hier onder

86101 Algemene ziekenhuizen, m.u.v. geriatrische en gespecialiseerde ziekenhuizen
86220 Praktijken van specialisten
86230 Tandartspraktijken
86901 Activiteiten van medische laboratoria
86903 Ziekenvervoer
86909 Overige menselijke gezondheidszorg, n.e.g.
86905 Ambulante revalidatieactiviteiten
86902 Activiteiten van bloedtransfusiecentra en bloed- en organenbanken
86909 Overige menselijke gezondheidszorg, n.e.g.
75000 Veterinaire diensten
87201 Instellingen met huisvesting voor minderjarigen met een mentale handicap

Opmerking: Kinesitherapeuten gebruiken best 86905 Indien uw NACE(BEL) code hier niet bij staat, kan u dit via de website van KMO opzoeken.

### Vul uw projectgegevens correct in

!!! Dit is de belangrijkste pagina die u moet invullen !!!

U krijgt het onderstaand scherm te zien. Hoe moet u dit correct invullen?

**Type dienstverlening** = Opleiding

**Naam opleiding** = uw factuurnummer + klantennummer (bv. BI2023/007 – BI25)

**Soort opleiding** = Klassikaal of Afstandsleren (afhankelijk van de opleiding waarvoor u zich inschreef bij Balance.Institute)

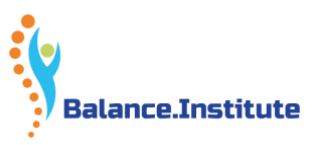

**Thema =** Beroepsspecifieke competenties

**Totaal aantal te presteren uren** = Dit kan u terugvinden op de factuur die u ontving bij uw inschrijving

Aantal deelnemers aan de opleiding = 1

**Naam en voornaam van de deelnemers** = uw eigen "persoonlijke" naam (bv. Pietersen Jan (geen vennootschapsnaam invullen!)

**Datum van inschrijving =** de datum van opmaak van uw factuur van Balance.Institute (NIET de vervaldag)

**Kost van de inschrijving** = het bedrag dat op de factuur van Balance.Institute staat EXCLUSIEF BTW (De btw komt niet in aanmerking voor een subsidie via de KMO-portefeuille. De btw werd tevens reeds betaald met uw voorschot.)

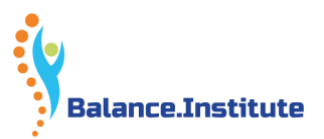

# Nieuwe subsidie aanvragen

| Uw onderneming                             | Projectgegevens                          | Lienstverlener             | Bevestiging                   | € Storting |  |
|--------------------------------------------|------------------------------------------|----------------------------|-------------------------------|------------|--|
| 2. Vul uw projectgegevens in               |                                          |                            |                               |            |  |
| Type dienstverlenir                        | ng                                       | <ul> <li>Advies</li> </ul> | <ul> <li>Opleiding</li> </ul> |            |  |
| Naam opleiding                             |                                          | test                       |                               |            |  |
| Soort opleiding                            |                                          | Klassika                   | al                            | ~          |  |
| Thema                                      |                                          | Beroeps                    | specifieke competenties       | $\sim$     |  |
| Totaal aantal te pre                       | esteren uren 🕕                           | 0,0                        |                               |            |  |
| Aantal deelnemers<br>opleiding             | van uw bedrijf aan de                    | ze                         |                               |            |  |
| Naam en voornaam                           | n van de deelnemers                      |                            |                               |            |  |
|                                            |                                          |                            |                               | 1          |  |
| Datum inschrijving                         |                                          |                            |                               |            |  |
| Is uw opleiding ges                        | tart vóór <b>21/12/2022</b> ?            | 🔿 Ja                       | O Nee                         |            |  |
| Draagt de opleidinį<br>toekomstig bedrijfs | g bij tot het huidig of<br>functioneren? | ) Ja                       | ○ Nee                         |            |  |

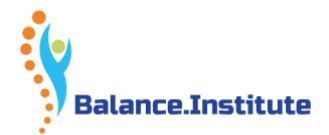

| Kost van de inschrijving exclusief de <u>niet-</u><br>toegestane kosten en exclusief btw | 0.00 |
|------------------------------------------------------------------------------------------|------|
| Projectbedrag binnen de kmo-portefeuille 🕕                                               |      |
| Waarvan                                                                                  |      |
| Bijdrage onderneming 🕕                                                                   |      |
| Bijdrage Vlaamse overheid (subsidie) 🕕                                                   |      |
|                                                                                          |      |
| « GA TERUG GA VERDER »                                                                   |      |

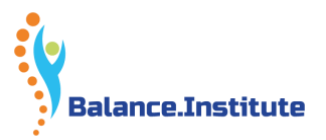

# Erkenningsnummer

Nadien komt u op volgend scherm:

### Nieuwe subsidie aanvragen

| Uw onderneming | Projectgegevens | 🐣 Dienstverlener | Bevestiging | € Storting |
|----------------|-----------------|------------------|-------------|------------|
|                |                 |                  |             |            |
| Geef uw dienst | verlener in     |                  |             |            |
|                |                 |                  |             |            |
| DV.O           | of              | Zoek via naam    | ZOEK        |            |
|                |                 |                  |             |            |
|                |                 |                  |             |            |
|                |                 |                  |             |            |
| « GA TERUG     |                 |                  |             |            |
|                |                 |                  |             |            |

waar u het volgende ingeeft: na DV.O **246767** = en klik vervolgens op "zoek" ofwel kan u zoeken op de naam Balance.Institute.

Nadien klikt u rechts op "selecteer", in de rij waar Balance.Institute staat.

Nu krijgt u het volgende scherm:

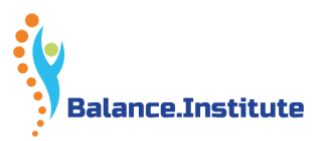

# Nieuwe subsidie aanvragen **Nieuwe subsidie aanvragen**

| Uw onderneming                           | Projectgegevens                   | 📥 Dienstverlener             | Sevestiging          | € Storting |
|------------------------------------------|-----------------------------------|------------------------------|----------------------|------------|
| Geef uw dienst                           | verlener in                       |                              |                      |            |
| DV.0246767                               | of                                | Zoek via naam                | ZOEK                 |            |
| Selecteer uw d                           | ienstverlener i                   | n onderstaande tal           | bel                  |            |
| Registratienummer                        | ¢ Naam                            | Adres                        | Beoordeling (aantal) | Actie      |
| DV.0246767                               | Balance.Institute                 | Rijvisschepark 52, 9052 Gent | (20)                 | Selecteer  |
| Geregistreerd voor<br>E-mailadres: info@ | r: Opleiding<br>balance.institute |                              |                      |            |
| Uw dienstve                              | erlener is geselecteer            | d. U kan doorgaan naar de v  | volgende stap.       |            |
|                                          |                                   |                              |                      |            |
| « GA TERUG G                             | A VERDER »                        |                              |                      |            |

Dan krijgt u de bevestiging Onderaan aanvinken Ga verder En krijgt u de bevestiging van uw project

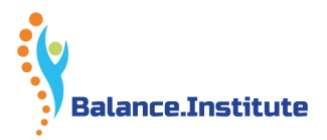

# Nieuwe subsidie aanvragen

| 🗒 Uw onderneming                                                                                                    | Projectgegevens         | 🌡 Dienstverlener         | Bevestiging | € Storting |
|----------------------------------------------------------------------------------------------------|-------------------------|--------------------------|-------------|------------|
| <ul> <li>5. Storting eigen bijdrage</li> <li>Uw subsidieaanvraag werd succesvol geregistreerd (onder nummer 2018KM0024951).</li> <li>Om uw subsidie te verkrijgen, dient u eerst uw eigen bijdrage te storten op de kmo-portefeuille rekening die wij openen bij onze financiële partner, Sodexo.</li> </ul> |                         |                          |             |            |
| Stort tijdig uw bijdrag                                                                                                    | ge via uw bank met onde | rstaande stortingsgegeve | ens.        |            |
| Ophalen stortingsgegevens                                                                                                    |                         |                          |             |            |
| Uw stortingsgegevens worden opgehaald.<br>Dit kan tot 40 seconden duren.                                                                                                    |                         |                          |             |            |
|                                                                                                    |                         |                          |             |            |

Vervolgens krijgt u de stortingsgegevens. Deze kan u gemakkelijkheidshalve afdrukken om uw storting te vervolledigen.

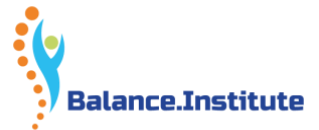

Uw subsidieaanvraag werd succesvol geregistreerd (onder nummer 2018KMO024951).

Om uw subsidie te verkrijgen, dient u eerst uw eigen bijdrage te storten op de kmo-portefeuille rekening die wij openen bij onze financiële partner, Sodexo.

Dit bedrag dient uiterlijk op **10/03/2018** op de kmo-portefeuille rekening te staan. Hou er rekening mee dat uw bank enkele dagen verwerkingstijd nodig heeft. Doe deze storting dus tijdig.

#### Stortingsgegevens

ิก

|                                                                                                    |                                                                                                    | Te storten bedrag                                                                                                    |
|----------------------------------------------------------------------------------------------------|----------------------------------------------------------------------------------------------------|----------------------------------------------------------------------------------------------------|
| Begunstigde                                                                                                    | Sodexo Pass Belgium nv                                                                                                    | € 270.00                                                                                                    |
|                                                                                                    | Pleinlaan 15                                                                                                    |                                                                                                    |
|                                                                                                    | 1050, Brussel                                                                                                    |                                                                                                    |
| Rekeningnummer                                                                                                    | BE64733033797052                                                                                                    |                                                                                                    |
|                                                                                                    | KREDBEBB                                                                                                    |                                                                                                    |
| Gestructureerde mededeling                                                                                                    | 180/0853/86473                                                                                                    |                                                                                                    |
| Uiterste datum waarop uw<br>bijdrage op de rekening<br>moet staan.                                                                                                    | 10/03/2018                                                                                                    |                                                                                                    |
| PRINT STORTINGSGEGEVENS                                                                                                    | Wat zijn de volgende <i>s</i> tapp                                                                                                    | en?                                                                                                    |
|                                                                                                    |                                                                                                    |                                                                                                    |
| l.<br>U stort tijdig uw eigen<br>bijdrage                                                                                                    | 2.<br>U verkrijgt uw <i>s</i> ub <i>s</i> idie                                                                                                    | 3.<br>U betaalt uw<br>dien <i>s</i> tverlener                                                                                                    |
| Let er op dat u de stortingsgegeve<br>hierboven (incl. mededeling) exa<br>overneemt. Hou er rekening mee d<br>uw bank mogelijk nog enkele dag<br>verwerkingstijd nodig heeft! | ns Wanneer uw storting ten laatste o<br>ct <b>10/03/2018</b> op de kmo-portefeuill<br>at rekening staat, maakt de Vlaams<br>en Overheid de subsidie eveneens ove<br>naar deze rekening. U ontvang<br>hiervan een melding per e-mai | p Wanneer de dienstverlener u een<br>e factuur stuurt, kan u via deze<br>e website de opdracht geven om deze<br>er via uw kmo-portefeuille rekening te<br>gt laten betalen.<br>I. |

Opgelet, deze totaalsom wordt op dit moment nog niet betaald aan

uw dienstverlener.

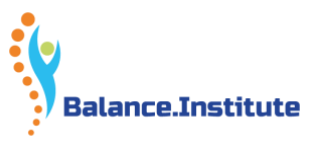

# E-mail om te betalen aan Sodexo

Nadien krijgt u onmiddellijk een e-mail die er +/- als volgt uitziet om te betalen aan Sodexo. Dit dient u onmiddellijk uit te voeren.

Beste ondernemer,

Uw subsidieaanvraag voor een Opleiding op naam van de onderneming XXXXXXXXXX bij dienstverlener 'Balance.Institute' werd succesvol geregistreerd onder nummer 2023KMOXXXXX. U vroeg subsidie voor volgend project : UF2020-0255.

Om uw subsidie te verkrijgen, dient u eerst uw eigen bijdrage te storten op de kmo-portefeuille rekening die wij openen bij onze financiële partner, Sodexo Pass Belgium nv.

#### Stortingsgegevens:

Te storten bedrag: 270,00 euro Begunstigde: Naam: Adres: Rekeningnummer: Gestructureerde mededeling:

Sodexo Pass Belgium nv Pleinlaan 15, 1050 Brussel (KREDBEBB)BE64733033797052 180/0853/86473

Uiterste datum waarop uw bijdrage op de rekening moet staan : 10/03/2020.

#### Wat zijn de volgende stappen ?

- 1. <u>U stort uw eigen bijdrage.</u> Let erop dat u de stortingsgegevens hierboven (incl. mededeling) exact overneemt. Hou er rekening mee dat uw bank mogelijk nog enkele dagen verwerkingstijd nodig heeft.
- <u>U verkrijgt uw subsidie.</u> Wanneer uw storting ten laatste op 10/03/20120 op de kmo-portefeuille rekening staat, maakt de Vlaamse Overheid de subsidie eveneens over naar deze rekening. U ontvangt hiervan een melding per e-mail. Opgelet, deze totaalsom wordt op dit moment nog niet betaald aan uw dienstverlener.

## <u>U betaalt uw dienstverlener.</u> Wanneer de dienstverlener u een factuur stuurt, kan u deze via uw kmo-portefeuille betalen. (deze werd reeds door Balance.Institute gestuurd direct na uw inschrijving en is reeds in uw bezit)

Met vriendelijke groet,

kmo-portefeuille Vlaamse Overheid

Bel gratis 1700 www.kmo-portefeuille.be

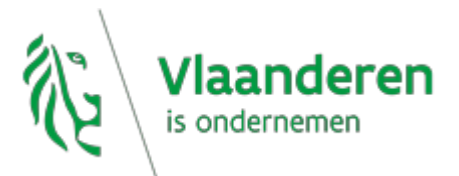

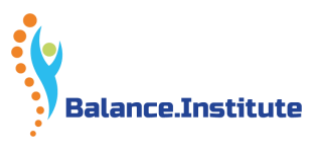

# Bevestiging van uw betaling aan Sodexo

U krijgt enkele dagen later een bevestiging dat u betaald hebt aan Sodexo en u dient nu door te storten aan Balance.Institute (zie volgende pagina)

Deze email ziet er +/- als volgt uit

Beste ondernemer,

Uw storting op naam van uw onderneming **uw naam en voornaam** voor het project met nummer 2023KMOxxxxx werd goed ontvangen.

U beschikt nu over een bedrag van xxxxx,00 euro op uw kmo-portefeuille rekening. Wanneer uw dienstverlener Balance.Institute u een factuur stuurt, kan u deze via de kmo-portefeuille betalen.

(nota: de factuur van Balance.Institute heeft u ontvangen bij inschrijving en is in uw bezit)

Hoe doe ik een betaling via de kmo-portefeuille? U doet dit door zich aan te melden via www.kmo-portefeuille.be. Vervolgens klikt u op de knop 'betalen' van het project 2023KMOxxxxxx.

Klik hier om toegang te krijgen tot uw portefeuille. Indien deze link niet werkt, kunt u de url kopiëren. Dit doet u door met de rechtermuisknop op de link te klikken. Deze kunt u daarna plakken in de adresbalk van uw internetbrowser.

**Tip**: beperk de betaling niet tot uw eigen bijdrage maar hou ook rekening met de subsidie. Uw beschikbaar saldo (= eigen bijdrage + subsidie) voor dit project is xxxx,00 euro. (= het totaal bedrag dat op uw Balance.Institute-factuur staat, exclusief btw)

Met vriendelijke groet,

kmo-portefeuille Vlaamse Overheid

Bel gratis 1700 www.kmo-portefeuille.be

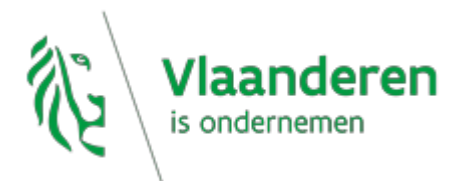

## Betaling aan Balance.Institute

U gaat opnieuw naar de website van KMO – aanmelden > bevestiging onderneming > klik links op uw dossiernummer > klik linksboven op de blauwe knop "betalen" – vul het totale bedrag in (Projectbedrag:)

- Vul het referentienummer in = Klantennummer bij Balance.Institute + factuurnummer van uw Balance.Institute factuur (zie uw Balance.Institute -factuur)
- **Bij Mededeling = Naam cursist** (géén gestructureerde mededeling invullen)

Zie voorbeeld

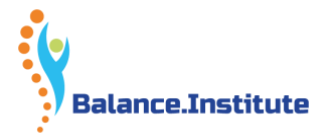

| Betaling aan dienstverlener                                                                        | Projectnummer: 2018KMO024951 |  |  |  |
|----------------------------------------------------------------------------------------------------|------------------------------|--|--|--|
| Te betalen bedrag:                                                                                 | Projectbedrag: € 450,00      |  |  |  |
| Hoeveel wenst u te betalen aan uw dienstverlener? Beschikbaar saldo: € 450.0                       |                              |  |  |  |
| 450,00 Vul het bedrag excl. btw in met een minimum van € 0,01 en een maximum van € <b>450,00</b> . |                              |  |  |  |
| Referentienummer:                                                                                  |                              |  |  |  |
| Vul uw referentie (factuurnummer of kenmerk) van uw factuur in.                                    |                              |  |  |  |
| UF2018-0255                                                                                        |                              |  |  |  |
|                                                                                                    |                              |  |  |  |
|                                                                                                    |                              |  |  |  |
| Mededeling:<br>Vul hieronder een vrije <b>OF</b> gestructureerde mededeling in.                    |                              |  |  |  |
| *** / / ***                                                                                        |                              |  |  |  |
| Van Laethem Danny                                                                                  |                              |  |  |  |
|                                                                                                    |                              |  |  |  |
| « GA TERUG BETALEN AAN DIENSTVERLENER                                                              |                              |  |  |  |

Klik ten slotte op "betalen aan dienstverlener"

Zowel de KMO-portefeuille, als Balance.Institute zullen u verder begeleiden in het afronden van het proces.

Veel succes met de opleiding! Balance.Institute